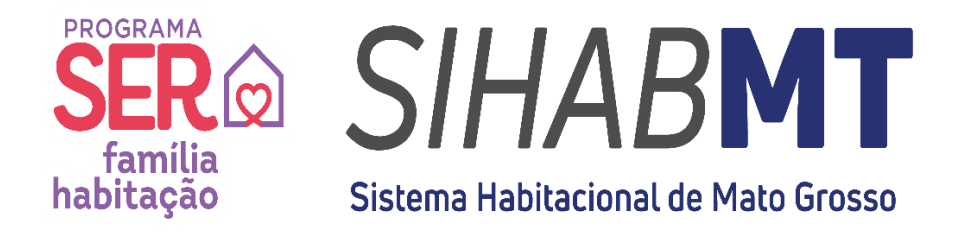

# MANUAL DE UTILIZAÇÃO SISTEMA HABITACIONAL DE MATO GROSSO (SiHabMT)

# MÓDULO ACESSO ENTE PÚBLICO

Set./2023

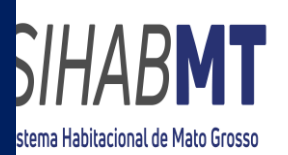

# SUMÁRIO

| 1. <b>Si⊦</b> | labN | MT Acesso Ente Público              | 3  |
|---------------|------|-------------------------------------|----|
| 1.1.          | Ob   | ojetivo                             | 3  |
| 1.2.          | Pág  | gina de Login – Instruções          | 3  |
| 1.3.          | Pág  | gina Inicial – Lista de Cadastrados | 4  |
| 1.3.          | 1.   | Município                           | 5  |
| 1.3.          | 2.   | Atendido                            | 5  |
| 1.3.          | 3.   | CPF                                 | 5  |
| 1.3.4         | 4.   | Nome                                | 5  |
| 1.4.          | Ca   | dastro de Novo Interessado          | 5  |
| 1.5.          | Pág  | gina de Login - Acesso Cidadão      | 9  |
| 1.6.          | Situ | uação do CCI                        | 9  |
| 1.6.          | 1.   | CCI                                 | 9  |
| 1.7.          | Ob   | beservações                         | 10 |
| 1.7.          | 1.   | Cadastro do Cidadão                 | 10 |
| 1.7.2         | 2.   | Manifestação de Interesse           | 10 |

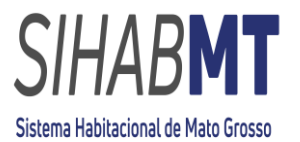

# 1. SiHabMT - Acesso Ente Público

# 1.1. Objetivo

Este manual tem por objetivo orientar e descrever as funcionalidades de cadastro, controle, listagem de interessados nos empreendimentos habitacionais cadastrados nos municípios do Estado de Mato Grosso, no âmbito do Programa SER Família Habitação, no módulo Acesso Ente Público do SiHabMT.

# 1.2. Página de Login - Instruções

- O cadastro de usuário para acesso ao sistema será realizado pela MT Participações e Projetos S.A- MT PAR, a pedido do interessado, por meio de ofício solicitando o cadastramento da equipe técnica responsável, conforme modelo disponibilizado no site da MT PAR, na aba Ente Público (link);
- Após o cadastro do usuário, será gerado *login* e senha que serão encaminhados para o e-mail cadastrado, informado na solicitação, para acesso ao SiHabMT;
- O acesso ao sistema será realizado através do site do Sistema Habitacional de Mato Grosso – SiHabMT:

Link: <u>Governo do Estado de Mato Grosso | Ser Família Habitação</u> (https://sihabmt.mt.gov.br/ente\_publico).

Ao acessar o endereço do sistema, será exibida a página de *login* com o campo para identificação do usuário e alteração de senha.

Figura 01: Página de Login – Acesso Ente Público.

| SIHABENT<br>Samila<br>habitação | ACESS                                       | SO ENTE PÚBLICO                                                 |
|---------------------------------|---------------------------------------------|-----------------------------------------------------------------|
| Efetue o Login                  |                                             |                                                                 |
|                                 | Login:<br>Senha:<br>Mudar a Senha<br>Entrar |                                                                 |
|                                 | O 2022 MI Participação e Projeto S.A        | Ativar o Windows<br>Acesse Configurações para ativar o Windows. |

Fonte: Sistema Habitacional de Mato Grosso - SiHabMT (2023)

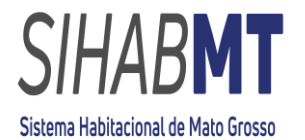

Para login é necessário digitar o número do CPF do usuário cadastrado.

**Senha:** O primeiro acesso será realizado com a senha padrão encaminhada ao e-mail informado na solicitação.

# 1.2.1. Alterar Senha

## Nova Senha:

No primeiro acesso, deverá ser alterada a senha padrão fornecida pela MT PAR, por outra senha pessoal do usuário.

Figura 02: Página de *Login* SiHabMT – Mudar a Senha

| SIHABNT<br>familia<br>habitação | ACESSO ENTE PÚBLICO                                                                            |
|---------------------------------|------------------------------------------------------------------------------------------------|
| Efetue o Login                  |                                                                                                |
|                                 | Login:                                                                                         |
|                                 | Senha:                                                                                         |
|                                 | Cancelar a Mudança da Senha, Ostorar a Senha<br>Nova Senha:<br>Deixe prance pilo setá alterada |
|                                 | Conf. Nova Senha:                                                                              |
|                                 | Mostrar a Senha                                                                                |
|                                 | Entrar                                                                                         |

Fonte: Sistema Habitacional de Mato Grosso - SiHabMT (2023)

Nova Senha: A nova senha poderá ser numérica e/ou alfabética.

# 1.3. Página Inicial – Lista de Cadastrados

Após efetuar o login no sistema, a página inicial será apresentada, identificando, no canto direito da tela, o acesso ao módulo "Acesso Ente Público" e do respectivo município logo abaixo.

**Figura 03:** Página Inicial – Identificação do Módulo de Acesso e do Município.

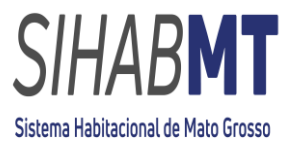

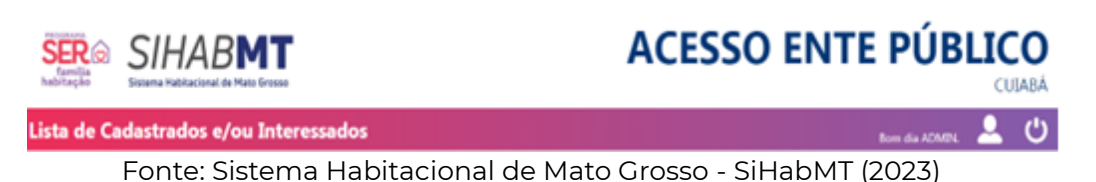

Na página inicial, o Ente Público terá acesso a toda a lista, bem como poderá consultar todas as informações dos interessados cadastrados, sendo restrita ao respectivo munícipio.

Figura 04: Página Inicial – Lista de Cadastrados e/ou Interessados

|                       |            |          |         |                    | D |
|-----------------------|------------|----------|---------|--------------------|---|
| Lista de Cada:        | strados e/ | ou Inter | essados | Born dia ADMBL 💄 🕚 | ლ |
| Selecione o Município | Atendido   | CP4      | Nome    |                    |   |
| Culabá                | *          | *        |         | PROCURAR           |   |
|                       |            |          |         |                    | - |

Fonte: Sistema Habitacional de Mato Grosso - SiHabMT (2023)

# 1.3.1. Município

O município poderá realizar consulta individual, bem como terá acesso a lista de todos os interessados cadastrados.

# 1.3.2. Atendido

A busca poderá ser realizada informando a situação, se o interessado foi atendido ou não pelo programa.

# **1.3.3.** CPF

A busca poderá ser individual informando o CPF do interessado.

# 1.3.4. Nome

A busca poderá ser individual informando o nome do interessado.

# 1.4. Cadastro de Novo Interessado

Na opção Novo Interessado, o Ente Público poderá realizar o cadastro do cidadão interessado.

Figura 05: Página Inicial – Cadastro de Novo Interessado

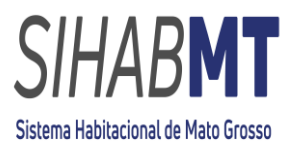

| familia<br>habitação            | HABMT<br>a Habitacional de Mato Grosso |           | Α         | CESSO E   | NTE PÚBI            | L <b>ICO</b><br>CUIABÁ |
|---------------------------------|----------------------------------------|-----------|-----------|-----------|---------------------|------------------------|
| Lista de Cadast                 | rados e/ou Interes                     | sados     |           |           | Bom dia ADMIN.      | ك 💄                    |
| Selecione o Município<br>Cuiabá | Atendido CPF                           | Nome      | PROCURAR  |           |                     |                        |
| xis xis Total de registros:     | 84                                     |           |           |           |                     | ENDENTE                |
| CPF                             | NOME                                   | ΜυΝΙΟΪΡΙΟ | INSCRIÇÃO | ALTERAÇÃO | ATENDIDO FINALIZADO | ο                      |

Fonte: Sistema Habitacional de Mato Grosso -SiHabMT (2023)

- Na aba INFORMAÇÕES DO RESPOSÁVEL FAMILIAR (figura 06), preencher com as informações do responsável familiar, sendo este, o que possuir renda ou a maior renda;
- Na aba INFORMAÇÕES DO CÔNJUGE (figura 07), preencher com as informações do respectivo cônjuge (quando houver);
- Na aba COMPOSIÇÃO FAMILIAR (figura 08), preencher com as informações da composição familiar (quando houver);
- Na aba CONDIÇÕES DE MORADIA (figura 09), preencher com as informações das condições de moradia;
- Na aba FINALIZAR (figura 10), finalizar o cadastro do cidadão.

**Figura 06:** Cadastro de Novo Interessado - Informações do Responsável Familiar.

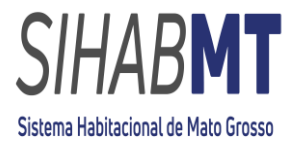

| Andia Sintena Rebactant                | retendente                   | 0                       | 0                             |                             | CUTA<br>Born dia ACMARL                      |
|----------------------------------------|------------------------------|-------------------------|-------------------------------|-----------------------------|----------------------------------------------|
| Informações do<br>Responsável Familiar | Informações<br>do Cônjuge    | Comp                    | osição<br>dilar<br>RENDA FORM | Condições<br>de Moradia     | Finalizar<br>SITUAÇÃO DA RENDA FORMAL        |
| OME COMPLETO DO RESPONSÃO              | /EL FAMILIAR (SEM ABREVIAÇÕE | 5) * 🕐                  | RENDA INFO                    | RMAL 🕖                      | SITUAÇÃO DA RENDA INFORMAL                   |
| OME SOCIAL                             |                              |                         | RAMO DE AT                    | IVIDADE                     | EMPREGADOR                                   |
| DME DA MAE *                           |                              |                         | TEMPO DE SE<br>(anos)         | RVIÇO NO EMPREGO ATUAL      | POSSUE FGTS? * O VALOR DO FGTS O             |
| OME DO PAI                             |                              |                         | ENDEREÇO •                    |                             | NÃO Y                                        |
| xo •                                   | RAÇA *                       | DATA DE<br>NASCIMENTO * | NÚMERO                        | COMPLEMENTO                 | CEP                                          |
| TADO DE NASCIMENTO *                   | MUNICÍPIO DE NASCIMENTO *    |                         | BAIRRO OU V                   | 1LA *                       | CIDADE                                       |
| NTERESSE POR O                         | Moradia Rural                |                         | TEMPO DE RI<br>(anos)         | SIDÊNCIA NO ATUAL IMÓVE     | L TEMPO DE RESIDÊNCIA NO MUNICÍPIO<br>(anos) |
| Lote                                   | Regularização Fundiária      |                         | 000 *                         | CELULAR *                   |                                              |
| OSSUE DEFECIÊNCIA? * 🕖<br>Não          | Cadeirante                   | Nanismo                 | 000                           | TELEFONE FDIO               |                                              |
| Auditiva-Mudez<br>CADÚNICO 🕐           | Fisica<br>NIS 🕐              | Visual                  | E-MAIL * 🕐                    |                             | CONFIRMAR E-MAIL *                           |
| COLARIDADE *                           |                              | v                       | Autoriz                       | o receber E-mail e Whatsapp | .*                                           |
| TADO CIVIL • 🕖                         | SITUAÇÃO CONJUGA             | د 🕲<br>ټ                | SENHA (Maio<br>Oztaqpica      | r que 6 digitos) 🕖          | CONFIRMAR SENHA<br>Eztaopka                  |
| toftssão                               |                              |                         |                               |                             |                                              |
|                                        |                              |                         |                               |                             | Gravar e Prosseguir                          |
|                                        |                              | MAR -                   | = 0                           |                             | Ativar o Windows                             |

Fonte: Sistema Habitacional de Mato Grosso -SiHabMT (2023)

- Ao realizar o cadastro do cidadão, o sistema gera uma senha automática, que deverá ser fornecida ao cidadão;
- Os campos com (\*) são obrigatórios.

Figura 07: Cadastro de Novo Interessado - Informações do Cônjuge.

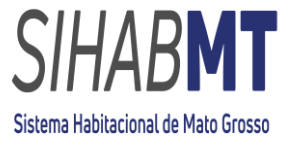

|                                                                                                    | ACESS                  | O ENTE PÚBLICO                                                |
|----------------------------------------------------------------------------------------------------|------------------------|---------------------------------------------------------------|
| Dados do Cônjuge      Diformações do Responsável Familiar                                                      | Composição<br>Familiar | Rom dia ADMPA 🚨 😃                                             |
| CPF • 🕐                                                                                                    | ESCOLARIDADE *         |                                                               |
| NOME (SEM ABREVLAÇÕES) * 😨                                                                                     | RENDA FORMAL BRUTA 😨   | SITUAÇÃO DA RENDA FORMAL                                      |
| NOME DA MÃE *                                                                                                  | RENDA INFORMAL         | SITUAÇÃO DA RENDA INFORMAL                                    |
| NOME DO PAI                                                                                                    | PROFISSÃO              | RAMO DE ATIVIDADE                                             |
| FEMNNO v                                                                                                    | EMPREGADOR             | NO EMPREGO ATUAL                                              |
| Nº CADÚNICO V NIS C ESTADO CIVIL C                                                                             | POSSUL FGTS? • (2)     | VALOR DO FGTS 🕖                                               |
| POSSUI DEFICIÊNCIA? * <sup>(7)</sup> Não Cadeirante Nan Auditiva-Mudez Física Visu Auditiva-Surdez Intelectual | nismo<br>ual           |                                                               |
|                                                                                                    | +                      | Voltar Gravar e Prosseguir 👄                                  |
| H<br>(remains                                                                                                  | ATTAR CONTRACTOR       | Ativar o Windows<br>Acese Configurações para ativar o Windows |

Fonte: Sistema Habitacional de Mato Grosso -SiHabMT (2023)

• Os campos com (\*) são obrigatórios.

Figura 08: Cadastro de Novo Interessado - Composição Familiar.

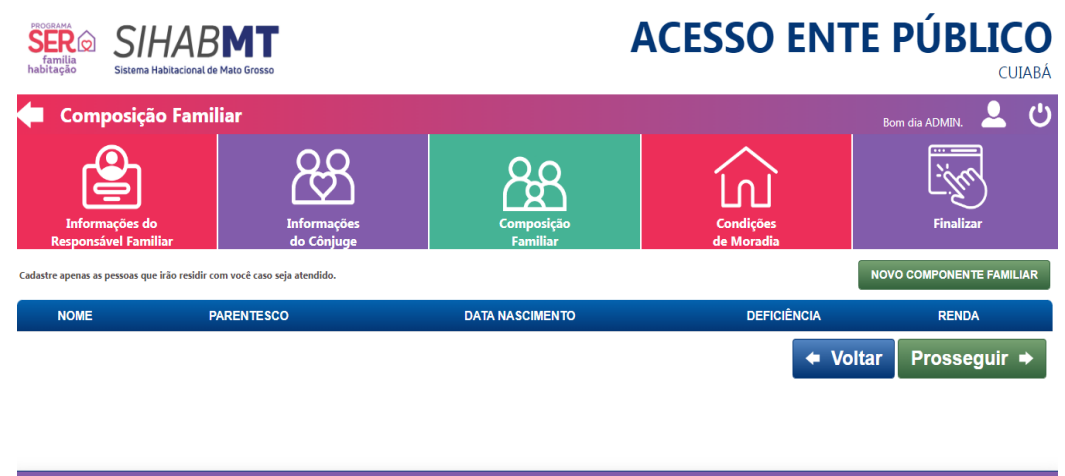

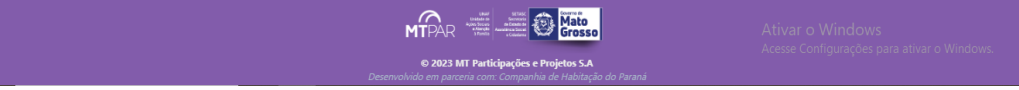

Fonte: Sistema Habitacional de Mato Grosso -SiHabMT (2023)

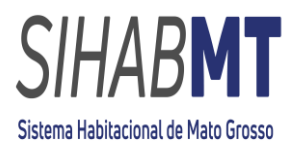

Figura 09: Cadastro de Novo Interessado - Condições de Moradia.

| 🗲 Condições de M                                         | oradia                       |                                                                                                    |                                      | Bom dia ADMIN. 💄 😃                                  |
|----------------------------------------------------------|------------------------------|----------------------------------------------------------------------------------------------------|--------------------------------------|-----------------------------------------------------|
| Informações do<br>Responsável Familiar                   | Informações<br>do Cônjuge    | Composição<br>Familiar                                                                                                    | Condições<br>de Moradia              | Finalizar                                           |
| PROCEDÊNCIA ② SITUA<br>URBANA<br>Nº QUARTOS ③ Nº CÔMODOS | CÃO DA PROPRIEDADE VALOR D   | O ALUGUEL A FAMILIA RECEE<br>BPC ⑦<br>NÃO<br>BOLSA FAMILIA                                                                                                    | E BENEFÍCIO DE TRANSFERÊNCIA<br>VALO | DE RENDA?<br>R                                      |
|                                                          | ABASTECIMENTO DE ÁGUA        | v NÃO<br>v OUTRO BENEFÍCI                                                                                                    | • VALO                               | R                                                   |
| REDE DE ESGOTO V COLET                                   | TA DE LIXO V SEPARAÇÃO DE RE | CICLAVEIS V Reside em /                                                                                                    | Área de Risco ou Insalubre, ou foi [ | Desabrigado. 🍘                                      |
|                                                          | Desenv                       | MTPAR     Marine Marine M | Ativa<br>Acesse                      | r o Windows<br>Configurações para ativar o Windows. |

Fonte: Sistema Habitacional de Mato Grosso -SiHabMT (2023)

• Os campos com (\*) são obrigatórios.

Figura 10: Cadastro de Novo Interessado – Finalizar Cadastro.

| Familia<br>habitação SIHABMT<br>Sistema Habitacional de Mato Grosso                          |                          | ŀ                                                                                                    | ACESSO EN                              | TE PUBLIC      | <b>JI</b> ABÁ |
|----------------------------------------------------------------------------------------------|--------------------------|----------------------------------------------------------------------------------------------------|----------------------------------------|----------------|---------------|
| Condições de Moradia                                                                         |                          |                                                                                                    |                                        | Bom dia ADMIN. | Ċ             |
| Informações do La<br>Responsável Familiar do                                                 | nformações<br>lo Cônjuge | Composição<br>Familiar                                                                                                    | Condições<br>de Moradia                | Finalizar      |               |
| DECLARAÇÃO PESSOAL Declaro que o titular ou cônjuge é mulher DECLARAÇÃO DE BENS DE MORADIA * | atendida pela Lei Federa | al Nº 11.340 de 7 de agosto de 2006 (L                                                                                                    | ei Maria da Penha) 🕲                   |                |               |
| O inscrito declara não ser proprietário, ces                                                 | sionário ou promitente   | comprador de imóvel residencial. 🕐                                                                                                    |                                        |                |               |
| O inscrito declara ser proprietário, cession                                                 | ário ou promitente com   | prador de imóvel residencial. 🕐                                                                                                    |                                        |                |               |
|                                                                                              |                          |                                                                                                    | 🗢 Voltar                               | Finalizar      |               |
|                                                                                              | Desenvi                  | MTPAR And A Constant of the second second se | Ativar<br>Acesse (<br><i>lo Paraná</i> |                |               |

Fonte: Sistema Habitacional de Mato Grosso -SiHabMT (2023)

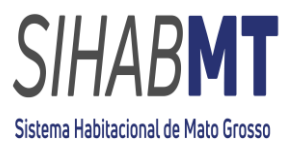

# 1.5. Página de Login - Acesso Cidadão

- Com o *login* e senha em mãos, será de responsabilidade do cidadão alterar a senha de acesso no módulo Acesso Cidadão, manifestar interesse em um dos empreendimentos disponíveis em seu munícipio e emitir seu Comprovante de Cadastro de Interesse (CCI);
- O cidadão poderá acompanhar o andamento do seu CCI na aba "ACOMPANHAR CCI", no módulo Acesso Cidadão.
- No módulo Acesso Cidadão, indicar o munícipio de cadastro e selecionar a opção **ATUALIZE SEU CADASTRO**, para alterar a senha.

| Será gerada uma lista para definição da ordem de atendimento dos interessados que seguirão para a análise prévia de crédito pelo agente correspondente do ente<br>SHABMT, com login e senha nelo notorio interessado                                                   | e financiador. O andamento desta fase pode ser consultado via   |
|----------------------------------------------------------------------------------------------------|-----------------------------------------------------------------|
| o sorteio promove a garantia da isonomia entre os interessados nas unidades habitacionais de determinado empreendimento, de forma que todos os cadast                                                                                                    | trados e interessados no SiHabMT concorram ao subsídio do       |
| Governo do Estado, utilizando-se de um sistema online, transparente e auditavel.<br>Além disso, com o sorteio, não haverá necessidade de filas nos plantões de vendas das construtoras, o cadastrado que manifestou interesse e foi sorteado, é comu                   | unicado pela Construtora e/ou Agente Correspondente do Ente     |
| Financiador, para que de forma presencial, compareça ao Plantão de Vendas para análise final de crédito e conformidade junto ao Agente financeiro.                                                                                                    |                                                                 |
| Sobre a Seleção de Beneficiário:<br>A Secretaria de Estado de Assistência Social e Cidadania (SETASC) fará a seleção dos heneficiários dentro dos parâmetros utilizados ao público da Faixa Zero, sendr                                                                | o o grupo familiar com renda per capita de até R\$ 100.00 (cem) |
| reais, conforme critérios que se enquadrem no cadastro do Programa Ser Familia Habitação.                                                                                                    | y o grupo laminar com renda per capita de die na ree,eo (cerny  |
| O cadastrado que manifestar interesse em empreendimento do Faixa Zero, deverá aguardar contato da Secretaria Municipal de Assistência Social, que solicitara<br>cadastro e enquadramento, e demais procedimentos dispostos no Programa Estadual Ser Família Habitação. | á documentação prévia, para na sequencia realizar análise do    |
|                                                                                                    |                                                                 |
|                                                                                                    |                                                                 |
| Declaro que li e estou de acordo com os termos acima.                                                                                                    |                                                                 |
|                                                                                                    |                                                                 |
|                                                                                                    |                                                                 |
| SELECIONE O MUNICIPIO 🤝                                                                                                    |                                                                 |
| ~                                                                                                    |                                                                 |
|                                                                                                    |                                                                 |
| NOVO CADASTRO                                                                                                    |                                                                 |
|                                                                                                    |                                                                 |
| JÁ POSSUI CADASTRO?                                                                                                    |                                                                 |
|                                                                                                    |                                                                 |
| ATOALIZE SEO CADASTRO                                                                                                    |                                                                 |
|                                                                                                    |                                                                 |
|                                                                                                    | Ativar o Windows                                                |
| © 2023 MT Participações e Projetos S.A                                                                                                    |                                                                 |
|                                                                                                    |                                                                 |

# Figura 11: Página de Login – Acesso Cidadão.

Fonte: Sistema Habitacional de Mato Grosso -SiHabMT (2023)

# 1.6. Situação do CCI

## 1.6.1.CCI

O comprovante de Cadastro de Interesse (CCI) é o documento gerado no SiHabMT no módulo Acesso Cidadão, com validade de 120 (cento e vinte) dias, gerado pelo usuário após a escolha do empreendimento, contendo, dentre outras, as seguintes informações: número, dados do empreendimento, município, construtora detentora do empreendimento; procedimentos para concessão do subsidio, ciência quanto a exigência de inexistência de negativação em cadastro público ou privado de crédito.

## 1.7. Observações

# 1.7.1. Cadastro do Cidadão

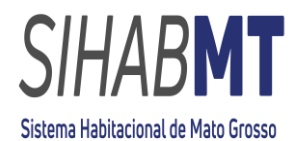

O Ente Público poderá realizar o cadastro do cidadão interessado no módulo Acesso Ente Público, no entanto, o aconselhável é que o próprio interessado realize seu cadastro no módulo Acesso Cidadão, manifeste interesse em um dos empreendimentos disponíveis e emita seu Comprovante de Cadastro de Interesse (CCI).

# 1.7.2. Manifestação de Interesse

A manifestação de interesse no empreendimento é de RESPONSABILIDADE exclusiva do cidadão, não sendo autorizada pelo Ente Público.

Dúvidas, esclarecimentos e informações entre em contato com a MT Participações e Projetos S.A – MTPAR - Núcleo de Projetos Estratégicos, Equipe do Projeto Ser Família Habitação.

Telefone: (65) 3622-0133